# HOW TO PAY YOUR WATER BILL ONLINE

## Step 1:

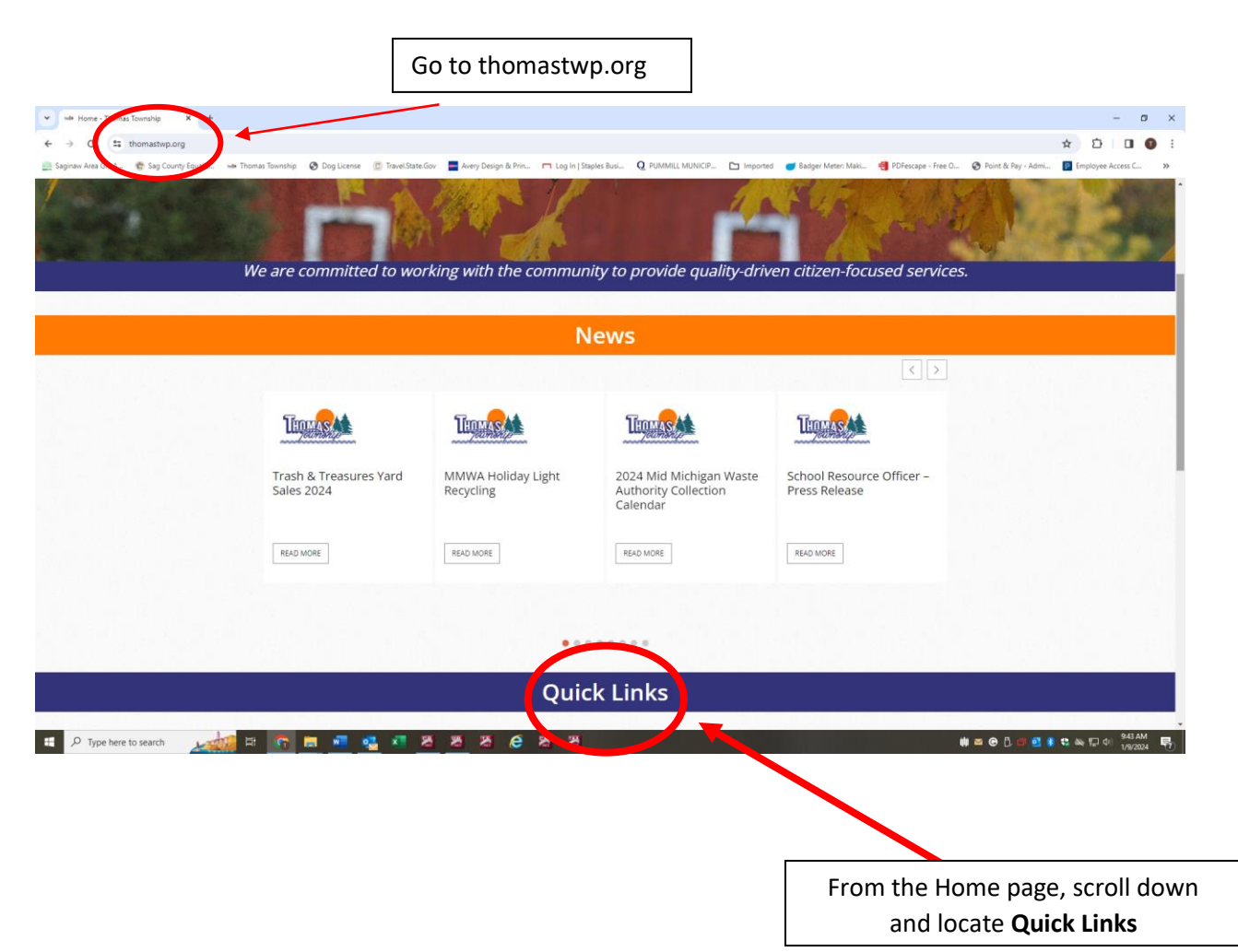

## Step 2:

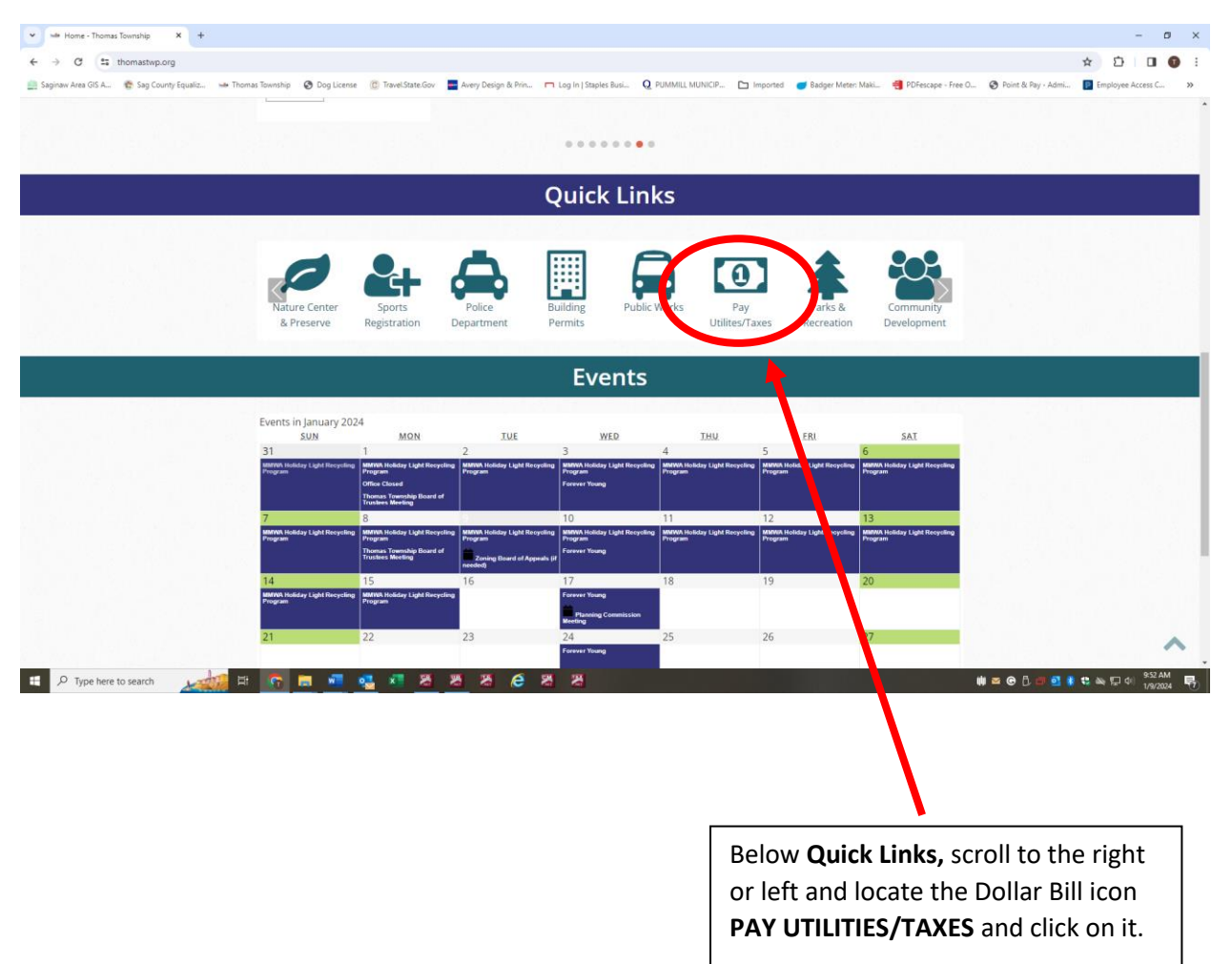

#### Step 3:

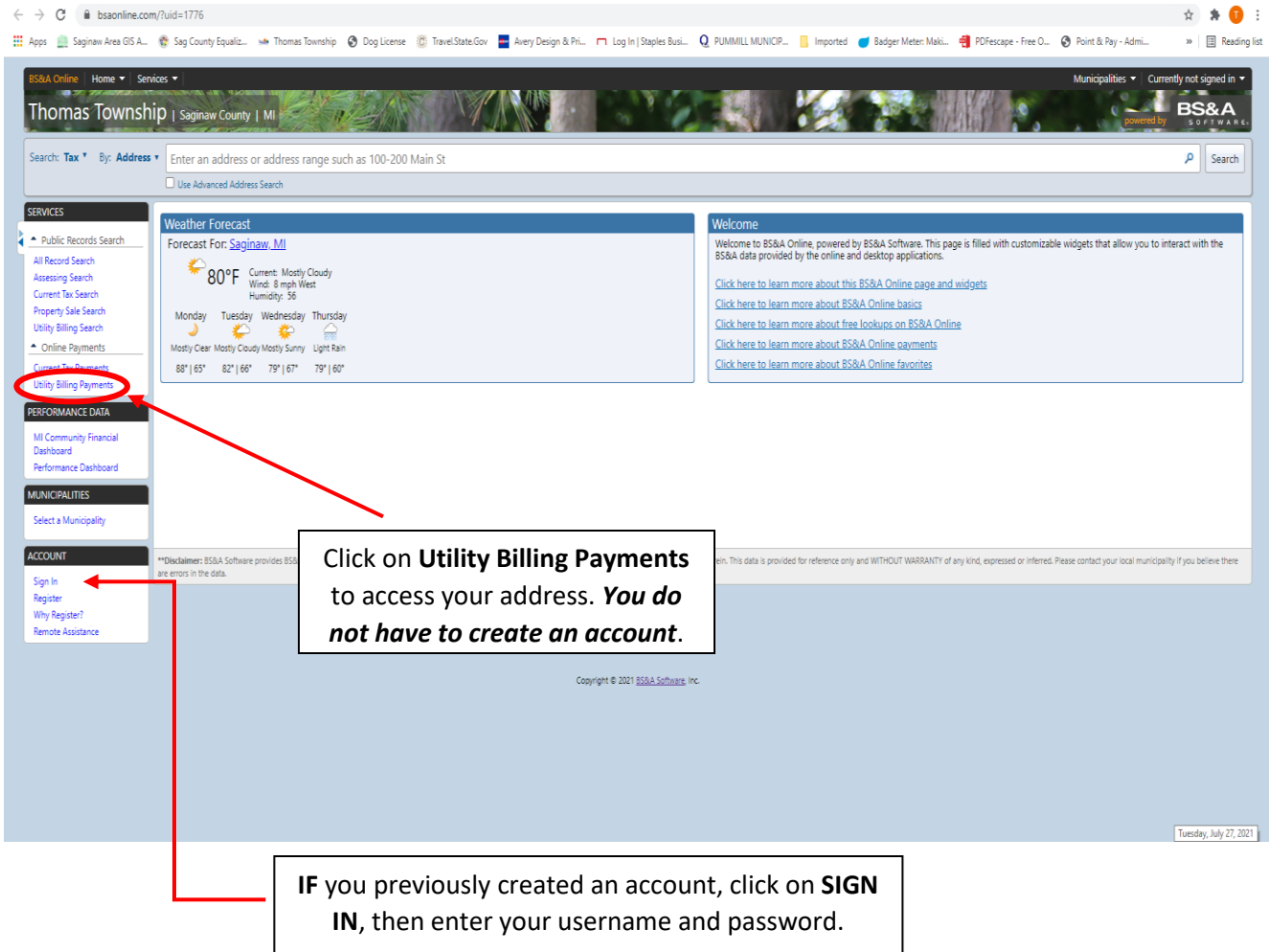

## Step 4:

| SERVICES     Public Records Search     All Record Search                                 | Utility Bil                            | lling Online Payment Serv                                                         | се                  |                                                |                                                     |                           |                       |              |
|------------------------------------------------------------------------------------------|----------------------------------------|-----------------------------------------------------------------------------------|---------------------|------------------------------------------------|-----------------------------------------------------|---------------------------|-----------------------|--------------|
| Assessing Search<br>Current Tax Search<br>Property Sale Search<br>Utility Billing Search | Step 1<br>Use the se<br>begin sea      | : Search<br>earch critera below to<br>rching for your record.                     |                     |                                                | Step 3: Make Payme                                  | nt                        |                       |              |
| Online Payments Current Tax Payments Utility Billing Payments PERFORMANCE DATA           | Getting Started<br>Welcome to the Util | <b>d</b><br><b>ity Billing</b> Online Payment Service. T<br>f the searches below. | his service allows  | you to search for a specific record within     | the <b>Utility Billing</b> database to make a payme | nt on. To begin, please e | enter the appropriate |              |
| MI Community Financial<br>Dashboard<br>Performance Dashboard                             |                                        | Search by Location ID<br>Enter the Utility Billing Location ID yo                 | u are attempting to | o search on.                                   |                                                     |                           |                       |              |
| MUNICIPALITIES<br>Select a Municipality                                                  | Location ID:                           | Search by Name                                                                    | Search              |                                                |                                                     |                           |                       |              |
| ACCOUNT<br>Sign In<br>Register                                                           | Name:                                  | Last name only is the preferred search                                            | method. For a mo    | re refined search try including the first name | (i.e. Last Name, First Name).                       |                           |                       |              |
| Why Register?                                                                            | Address:                               | Search by Address<br>Enter the address of the record you are                      | attempting to sea   | arch on. Examples include: 123 Main Street, o  | or for an address range enter 100-200 Main Street.  |                           |                       |              |
|                                                                                          |                                        | Search by Parcel Number<br>Enter the parcel number of the record                  | you are attempting  | g to search on.                                |                                                     |                           |                       |              |
|                                                                                          | Parcel Number:                         | 28                                                                                | Search              |                                                |                                                     |                           | □ 🗢 12:32 PN          | Privacy - To |
|                                                                                          | <u> </u>                               |                                                                                   | _ •3                |                                                | ≞ (#                                                | <b>4} ⊡ D ₽ 4</b>         | 1/9/2024              |              |

## Step 5:

| line                                                                                     |                                                                        |                                                                                               |
|------------------------------------------------------------------------------------------|------------------------------------------------------------------------|-----------------------------------------------------------------------------------------------|
| ownship 🔇 Dog License 🕴                                                                  | 🔅 Travel.State.Gov 🔤 Avery Design & Pri 🥅 Log                          | In   Staples Busi 🝳 PUMMILL MUNICIP 📙 Imported 🥣 Badger Meter: Maki 🐴                         |
|                                                                                          | THOMAS                                                                 |                                                                                               |
| Step 1: Select Paymen                                                                    | ts Step 2: Review and Submit Step 3: Conf                              | irmation and Receipt                                                                          |
| Please complete the form<br>Note: * indicates a requir                                   | below. When finished, click the Continue button and you w<br>ed field. | Il be asked to review the information for accuracy before your payment is processed.          |
| My Bills                                                                                 |                                                                        |                                                                                               |
| + Water & Sewer pa                                                                       | yment of \$200.00 on UB Location ID MILN-001660-0000-01                |                                                                                               |
| Cardholder Info                                                                          | Drmation<br>Last Name: *                                               |                                                                                               |
| Address Line 1: *                                                                        | Address Line 2:                                                        |                                                                                               |
| City: *                                                                                  | State: * Zip Code: *                                                   |                                                                                               |
| Phone Number: *                                                                          | Email Address:                                                         |                                                                                               |
| Payment Method: * Credit or Debit Card Card Number: * ********************************** | v<br>vyy format)<br>Ca                                                 | ncet                                                                                          |
|                                                                                          |                                                                        | Complete required<br>information and click<br>CONTINUE.                                       |
|                                                                                          |                                                                        |                                                                                               |
|                                                                                          |                                                                        | On the following page enter<br>the <b>Amount Paying</b> and then<br>click <b>Make Payment</b> |

Once the process is complete, you will be given a receipt that will confirm your payment. Please note that the payment may not be immediately reflected online; it is recommended you save that receipt for your records.

If you have provided your email address, you will receive a confirmation email from **<u>Support@pointandpay.com</u>** stating the payment was received.